## How To: Create Folders in Google Drive

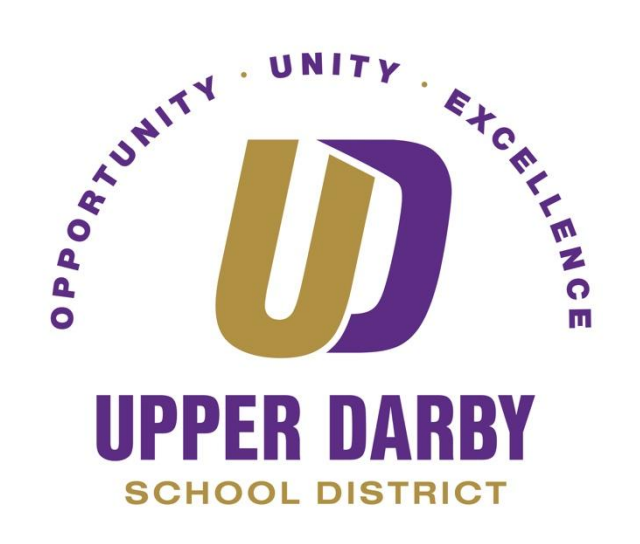

The following instructions provide information on how to create folders in Google Drive in order to better organize your files and Google Drive.

- 1. Login to Google Drive using your district email
- 2. Click on "My Drive" on the left column

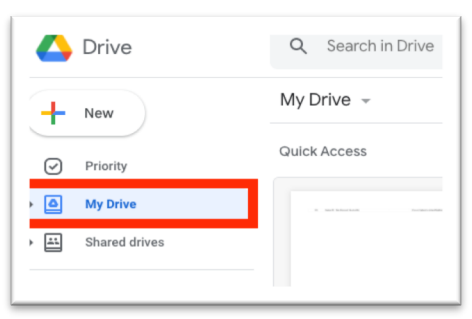

3. Once you're in My Drive, click "+New"

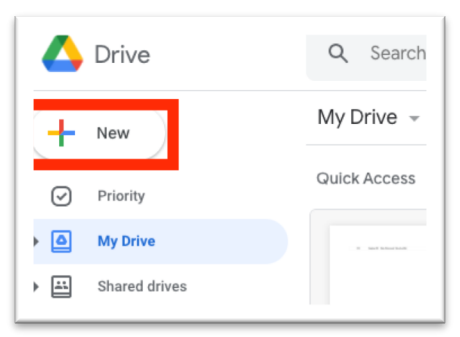

4. From the drop-down menu, click "Folder"

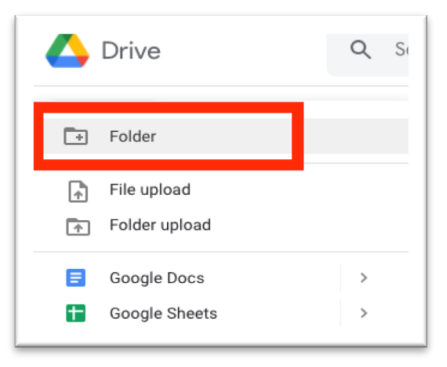

- 5. You will then be prompted to give your new folder a name (i.e. Saved Emails)
- 6. Once you give the new folder a name, click "Create"

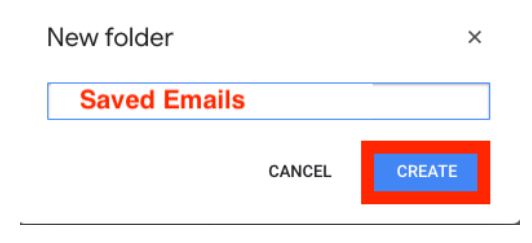

7. You should then see the new folder in your google drive

| Dive           |                      |             |
|----------------|----------------------|-------------|
| - New          | My Drive 👻           |             |
| Priority       |                      |             |
| My Drive       | Folders              |             |
| Shared drives  | Alpha Lists          | Contacts    |
| Shared with me | How-To's/User Guides | Reports     |
| C Recent       |                      |             |
| Starred        | Saved Emails         | Upper Darby |
| III Trash      | Files                |             |

\*\*\*You have Successfully Created a Folder in Google Drive\*\*\* The following instructions provide information on creating subfolders/organizing your files

Bouble click on the folder that you just created (or an existing folder)
a. Once you do this, you will see the header information change

| 🛆 Drive           | Q Search in Drive         |
|-------------------|---------------------------|
| + New             | My Drive > Saved Emails - |
| Priority          |                           |
| My Drive          |                           |
| ▶ 📇 Shared drives |                           |

- b. Once you are in the folder, you can upload individual files to this new folder or continue organizing your Google Drive by creating additional folders
- 9. Repeat steps 2 through 6
  - c. In step 6, give the folder name a name that corresponds to the file name (i.e. If you're saving an email regarding purchase orders, name the folder "Purchase Orders")

| 🔥 Drive       | Q Search in Drive                        |
|---------------|------------------------------------------|
| - New         | My Drive > Saved Emails -                |
| Priority      | Folders                                  |
| My Drive      | Instructions Purchase Orders Work Orders |
| Shared drives |                                          |

10. Repeat Step 8 through 9 as needed